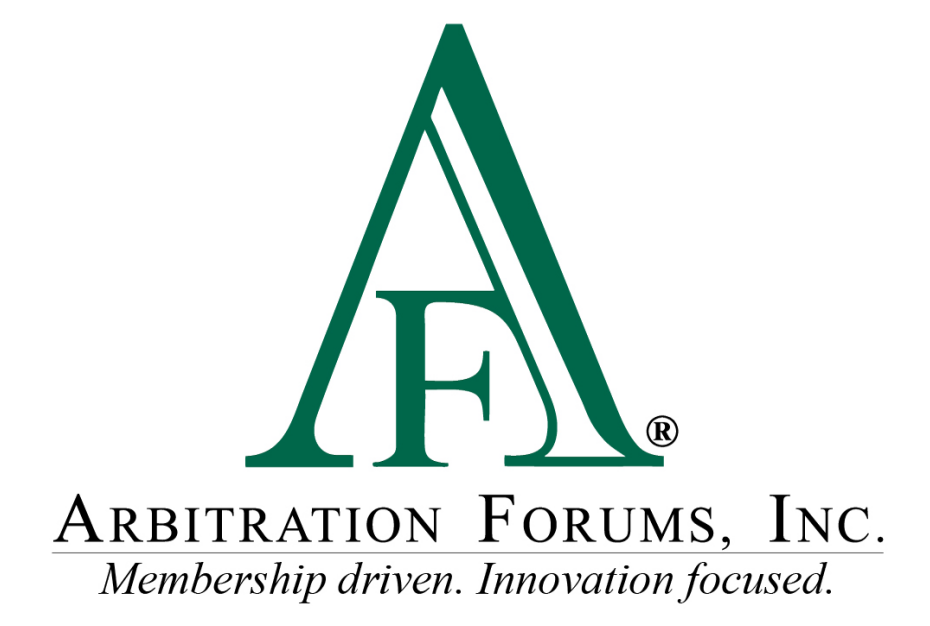

# **Overview of TRS Reports**

February 2019

#### **Overview of TRS Reports**

©2018 Arbitration Forums, Inc.

All rights reserved. No part of this work may be reproduced in any form or by any means – graphic, electronic, or mechanical, including photocopying, recording, taping, or information storage and retrieval systems – without the written permission of Arbitration Forums, Inc.

While every precaution has been taken in the preparation of this document, Arbitration Forums, Inc. assumes no responsibility for errors or omissions, or for damages resulting from the use of information contained in this document or from the use of programs and source code that may accompany it. In no event shall Arbitration Forums, Inc. be liable for any loss of profit or any other commercial damage caused or alleged to have been caused directly or indirectly by this document.

Published: Updated February 2019

## **Table of Contents**

| Introduction                                             | . 4 |
|----------------------------------------------------------|-----|
| New Reporting Platform – Total Recovery Solution® (TRS®) | . 6 |

### Introduction

Arbitration Forums, Inc. (AF) is in the process of transitioning to a new reporting platform that provides new features and functionality.

To begin, go to <u>www.arbfile.org</u>. Log in by clicking Go to My Arbfile.

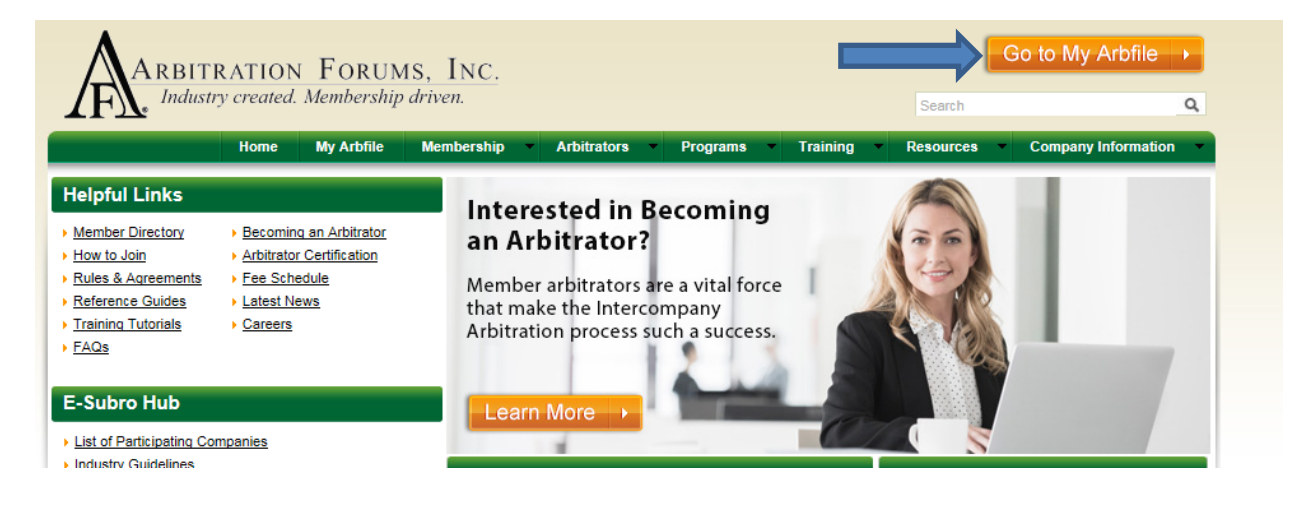

Enter your user ID and password, and click Login.

| USER LOGIN      |  |
|-----------------|--|
| ccalhoun        |  |
| •••••           |  |
| Forgot Password |  |
| LOGIN           |  |
| Cancel to Home  |  |
|                 |  |

To access reports, select the **Reports** tab.

| ARBITRATIO<br>Industry creat     | ON FORUMS, INC.<br>ted. Membership driven.          | My Af | RBFILE |            |                  |               |         |         |
|----------------------------------|-----------------------------------------------------|-------|--------|------------|------------------|---------------|---------|---------|
|                                  |                                                     |       | Home   | My Arbfile | Member Directory | Member Access | E-SUDIO | Reports |
| Helpful Links                    |                                                     |       |        |            |                  |               |         | -,      |
| Member Directory     How to Join | Becoming an Arbitrator     Arbitrator Certification |       |        |            |                  | $\mathbf{D}$  | E-Subr  | oHub    |

Under **Reports**, there are three options:

| Welcome CINDY CALHOUN   Log Out    |             |  |  |  |  |  |  |
|------------------------------------|-------------|--|--|--|--|--|--|
| S                                  | earch 🔍     |  |  |  |  |  |  |
| <ul> <li>Administration</li> </ul> | Reports     |  |  |  |  |  |  |
|                                    | E-Subro Hub |  |  |  |  |  |  |
| F-Subr                             | Reporting   |  |  |  |  |  |  |
| L-Subi                             | TRS         |  |  |  |  |  |  |
| Subrogation                        | has come    |  |  |  |  |  |  |
| a long way.                        | Have you    |  |  |  |  |  |  |

- E-Subro Hub: Takes users to the reports for E-Subro Hub applications.
- **Reporting**: Takes users to the reports for Online Filing (OLF) applications.
- **TRS**: Takes users to the new reporting platform, where TRS reports are located.

### New Reporting Platform – Total Recovery Solution® (TRS®)

The **TRS** option takes users to AF's new reporting platform.

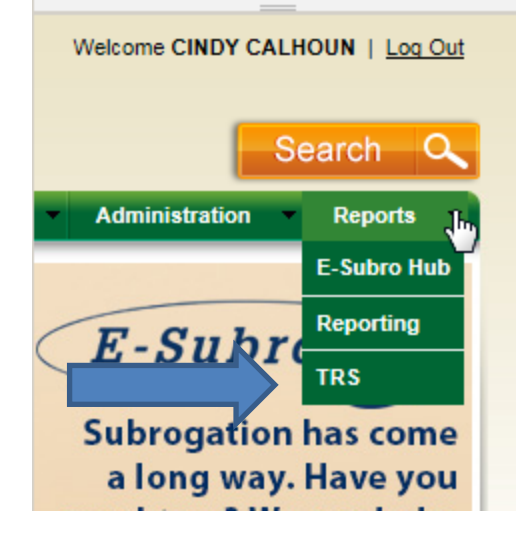

Clicking on the **TRS** option or the **TPA-TRS Reports** takes users to a report search screen. From this screen, choose from the drop-down menu (see Option 1 below) or enter a report name in **Report Search** (see Option 2 below).

*NOTE:* When logging in, your user ID determines what option appears. (*TRS Reports or TPA-TRS Reports*)

|    | ARBITRATION FOR         | UMS, INC.<br>hip driven. |           |               |      |  |
|----|-------------------------|--------------------------|-----------|---------------|------|--|
|    | Reports TPA-TRS Rep     | orts                     |           |               | <br> |  |
| TP | A - TRS Reports         | • 2 Report Search:       |           |               |      |  |
|    | TPA Company Code:       | 04513                    | 1-1 of 13 | Q >> +> +> >> |      |  |
|    | 04513-ACCELERATED RE    |                          |           |               |      |  |
|    | Feature Submitted from: | 01/01/2019               |           |               |      |  |
|    | Feature Submitted to:   | 01/23/2019 📴             |           |               |      |  |
|    | State Select:           | ALL Page Brows           | er 🗌 CSV  | Excel         | View |  |

For Option 1, select a report from the TRS Reports or TPA-TRS Reports drop-down menu list.

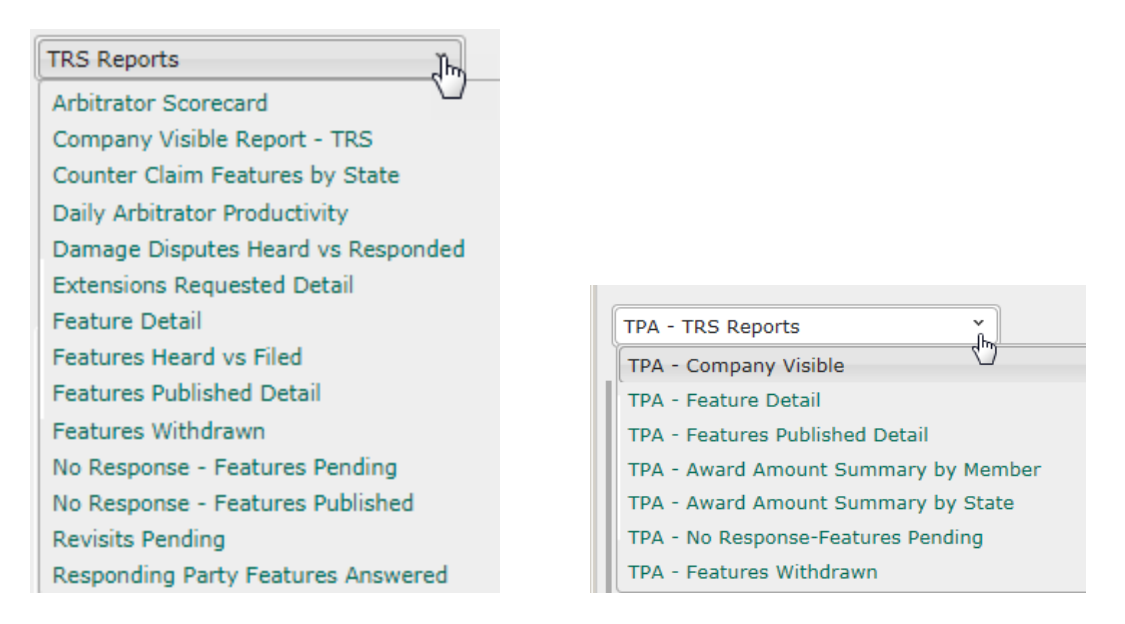

For Option 2, enter a report name into the **Report Search** box. The report search allows you to enter a specific report name; the report search selections might be different than the report drop-down menu.

| ARBITRATION FORUMS, IN<br>Industry created. Membership driven. | <u>C.</u>                                        |
|----------------------------------------------------------------|--------------------------------------------------|
| Reports                                                        |                                                  |
| Reports ×                                                      | Report Search: Recovering Party Feature Detail × |

Report Search uses incremental search to progressively find and filter through text.

| Report Search: | a ×                                        |
|----------------|--------------------------------------------|
| Report Scarca. | Arbitrator Scorecard                       |
|                | Company Visible Report - TRS               |
|                | Percentage Counter Claim Features by State |
|                | Daily Arbitrator Productivity              |
|                | Damage Disputes Heard vs Responded         |
|                | Extensions Requested Detail                |
|                | Recovering Party Feature Detail            |
|                | Responding Party Feature Detail            |
|                | Features Heard vs Filed                    |
|                | Recovering Party Features Published        |
|                | Responding Party Features Published        |
|                | Recovering Party Features Withdrawn        |
|                | Responding Party Features Withdrawn        |
|                | No Response - Features Pending             |
|                | No Response - Features Published           |
|                | Responding Party Features Answered         |

To find report names, view the TRS Reports Change Guide.

The new reporting platform provides enhancements to the report criteria options.

| ARBITRATION FOR<br>Industry created. Members                        | UMS, INC.<br>ship driven.                                                                                  |                                                 |
|---------------------------------------------------------------------|----------------------------------------------------------------------------------------------------|-------------------------------------------------|
| TRS Reports                                                         | Report Search: Feature Detail                                                                              | x                                               |
| 3 Company Code:<br>4 ALPHA INSURANCE CO                             | 04513                                                                                                    | Recovering Party View     Responding Party View |
| Feature Submitted from:<br>Feature Submitted to:<br>6 State Select: | 05/01/2018         Image: Second system         7           ALL         ✓         Page Browser         CSV | Excel DF <u>View</u>                            |

- 1. Report Search: Enter a name of the report in the **Report Search** field. View the <u>TRS</u> <u>Reports Change Guide</u> for a chart of report names.
- 2. Recovering/Responding Party View allows users to select specific report information based on role. This feature is only available when selecting Feature Detail, Features Published Detail, or Features Withdrawn.

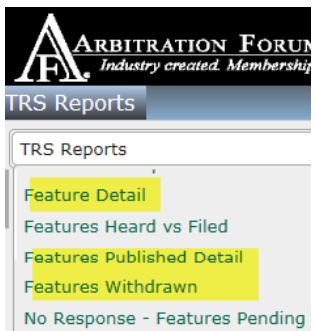

- 3. Based on login credentials, the Company Code will automatically populate.
- 4. Based on login credentials, the Company Name will automatically populate. *Note:* For users who are new to AF and don't know or remember their company code, use the **Company Name** search field by entering letters of the name until recognized; then select the desired company name as seen below:

| Company Code:   | 04513 | Alph |  |
|-----------------|-------|------|--|
| ALPHA INSURANCE | со    | _    |  |

5. Include **From** and **To** date ranges for the report. Each report will identify the specific date field that is being used to display records in the report.

6. Select the **State**. Each report will identify the state being used to display records in the report.

TRS reports can be viewed in the web browser or by using the PDF option. This eliminates email notifications. Report data will be provided in real time.

For the latest information on supported browsers, please visit the <u>System Requirements page</u> on the AF website.

The PDF option also provides the ability to print the **Report Output**. TRS reports can be downloaded (exported) using the **CSV** or **Excel** outputs. Additional output enhancements include:

- 1. The elimination of reentering report criteria from report to report. Users can change the output format without reentering the criteria. Simply select a different output type and select **View.**
- 2. Users can select different reports simultaneously without needing to change the original search criteria. Criteria from the first report that is applicable for the new report will be displayed users may change the criteria if needed.
- 3. Date logic is built into the new reporting platform. The **From** date is the first day of the current month, and the **To** date is the current date the report is run. This enhancement reduces the amount of time it takes the user to enter the data.

| PDF                           | Arbitration Forums, Inc.<br>Recovering Party Feature Detail Repor<br>For Features Filed Between 05/01/2018 - 05/30<br>ALPHA INSURANCE CO                                                                                                    |
|-------------------------------|----------------------------------------------------------------------------------------------------|
| □csv □excel ☑ PDF <u>View</u> | Loss State:Alabama<br>Subsidiary:04513-ALPHA INSURANCE OF FLORIDA<br>Coverage:Collision<br>Case ID: 1800000507-C1 Insured Name: FED FLINSTONE Bep: JACK DEMANDER<br>Filing Number:1800000507-C1-LD1 City of Loss:<br>AF Feature ID:1800000507-C1-P1-F1 Feature Status:Submitted<br>Claim Number:BED1805231ALBAMA1 Feature Submit Date:05/23/2018<br>Responding Parties:04514-BNTA INSURANCE CO Compa |
|                               | Cases File<br>ALPHA INSURANCE OF FLORIDA Total: 1<br>Alabama Total: 1                                                                                                    |

Print View:

#### Export Views:

| CSV    |                         |         |             |      |                            |                |                 |            |             |  |  |
|--------|-------------------------|---------|-------------|------|----------------------------|----------------|-----------------|------------|-------------|--|--|
| (Comma | (Comma Separated Value) |         |             |      | WFServlet.ibfs [Read-Only] |                |                 |            |             |  |  |
| (Comma | Separateu               | v alucj |             |      | А                          | В              | С               | D          | E           |  |  |
|        |                         |         |             | 1    | OCCURRE                    | AF_CASE        | AF_FILING       | AF_FEATU   | COUNTER     |  |  |
|        |                         |         |             | 2    |                            | 180000059      | 180000059       | 180000059  | N           |  |  |
|        |                         |         |             |      |                            | 18000056       | 18000056        | 18000056   | N           |  |  |
|        |                         |         |             | 4    |                            | 180000057      | 180000057       | 180000057  | N           |  |  |
|        |                         |         |             | 5    |                            | 18000058       | 18000058        | 180000058  | N           |  |  |
|        |                         |         | 6           |      | 180000058                  | 180000058      | 180000058       | N          |             |  |  |
|        |                         |         |             |      |                            | 1800005E       | 18000005E       | 18000005E  | N           |  |  |
|        |                         |         |             |      |                            |                |                 |            |             |  |  |
| Excel  |                         |         |             | AT 📳 | S_Report_Cntrl             | _20180530_0354 | 406.xlsx [Prote | cted View] |             |  |  |
|        |                         |         |             |      | A                          |                | В               |            | С           |  |  |
|        |                         |         |             | 1 0  | OCCURRENCE                 | STATUS         | AF_CASE_ID      | AF_FILI    | IG_ID       |  |  |
|        |                         |         |             | 2    |                            |                | 1800000597-     | C1 180000  | 0597-C1-LD1 |  |  |
|        |                         |         |             | 3    |                            |                | 180000056F-     | C1 180000  | 056F-C1-LD1 |  |  |
| CSV    | Excel                   | DPDF    | <u>View</u> | 4    |                            |                | 1800000579-     | C1 180000  | 0579-C1-LD1 |  |  |
|        |                         |         |             | 5    |                            |                | 1800000583-     | C1 180000  | 0583-C1-LD1 |  |  |
|        |                         |         |             |      |                            |                |                 |            |             |  |  |

**Page navigation** is a new enhancement to AF's reports and is located at the bottom of each report.

|                                           | Arbitration Forums, Inc.<br>Responding Party Features Answered<br>For Features Answered Between 12/01/2018 and 02/07/2019<br>ALPHA INSURANCE CO                                            |                         |                        |                    |                  |               |                                 |                 |                   |                   |
|-------------------------------------------|----------------------------------------------------------------------------------------------------|-------------------------|------------------------|--------------------|------------------|---------------|---------------------------------|-----------------|-------------------|-------------------|
| Loss State:<br>Subsidiary:<br>Coverage: 0 | : AL<br>: 0002-ALPHA II<br>Collision                                                                                                    | NSURANCE O              | F FLORIDA              |                    |                  |               |                                 |                 |                   |                   |
| Case ID:                                  | Filing #                                                                                                    | Feature ID:             | Feature<br>Submit Date | Feature<br>Status: | Date of<br>Loss: | Insured Name: | Claim #:                        | Representative: | Damages<br>Sought | Company<br>Award: |
| 19000008F3-<br>C1                         | 19000008F3-C1-<br>D1                                                                                                    | 19000008F3-C1-<br>P2-F1 | 01/08/2019             | Ready to<br>Hear   | 01/05/2019       | MOLLY JOLLY   | TESTWDFEATUREAFTERRESPONSEALPHA | JACK DEMANDER   | \$1,220.00        | \$0.00            |
| Total for Collis                          | ision                                                                                                    |                         |                        |                    |                  |               |                                 |                 | \$1,220.00        | \$0.00            |
| Total for ALPH                            | HA INSURANCE O                                                                                                    | F FLORIDA               |                        |                    |                  |               |                                 |                 | \$1,220.00        | \$0.00            |
| Total for AL                              |                                                                                                    |                         |                        |                    |                  |               |                                 |                 | \$1,220.00        | \$0.00            |
| MEMBER CON<br>Report Genera               | VIEMBER CONFIDENTIAL: May not be shared outside Arbitration Forums, Inc. or intended Member Company without Senior Management AND Member Company approval.<br>Report Generated: 02/07/2019 |                         |                        |                    |                  |               |                                 |                 |                   |                   |

| Page 1 of 2  | Search Af A=a                                                                                                    |
|--------------|----------------------------------------------------------------------------------------------------|
| Page 1 of 10 | Shows users the page currently being viewed within the report. It also allows users to go directly to a desired page within a report by entering a page number into the box. |
|              | Transitions to the next page within the report.                                                                                                    |
|              | Select to go to the next page.                                                                                                    |
|              | Select to go to the last page.                                                                                                    |
| Search       | Allows users to search for specific data within a report, such<br>as claim numbers. Users will be taken directly to the page in<br>the report where the data is located.     |
| Ĥ            | When searching for a value that appears in the report multiple times, use this icon to navigate to each value in the report.                                                 |
| Ara          | Search for data can be either case sensitive or insensitive.                                                                                                    |
| >            | Search for data is in a forward direction. Select to make search direction backward.                                                                                         |

Search

Functionality for page navigation is described in the following chart: